## Windows 10 - 11 OneDrive deinstallieren

## Windows 11:

-> <u>Bloatynosy</u>

## Windows 10:

• Run:

C:\Windows\SysWOW64\OneDriveSetup.exe /uninstall (64 bit) or C:\Windows\System32\OneDriveSetup.exe /uninstall (32 bit)

• OneDrive-Symbol in Windows 10 aus dem Explorer zu entfernen: Regedit: HKEY\_CLASSES\_ROOT\CLSID\{018D5C66-4533-4307-9B53-224DE2ED1FE6} System.IsPinnedToNameSpaceTree von 1 auf 0 setzen.

Auf 64-bit Windows zusätzlich Vorgang wiederholen: HKEY\_CLASSES\_ROOT\WOW6432Node\CLSID\{018D5C66-4533-4307-9B53-224DE2E D1FE6}

• Gruppenrichtlinie: Computerkonfiguration, Administrative Vorlagen, Windows-Komponenten, OneDrive Verwendung von OneDrive für die Datenspeicherung verhindern = aktiviert.

Mehr dazu <u>bei Microsoft</u>.

Eindeutige ID: #1194 Verfasser: Uwe Kernchen Letzte Änderung: 2024-01-18 14:42